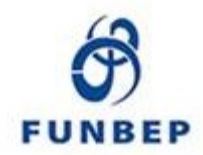

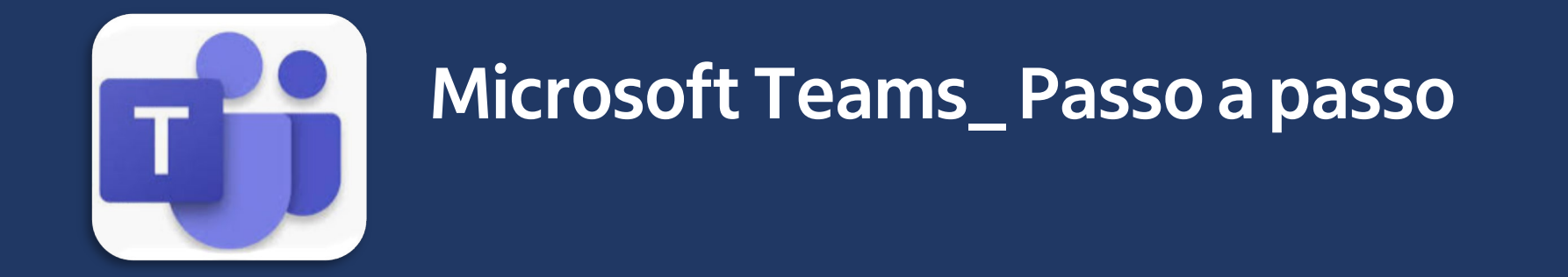

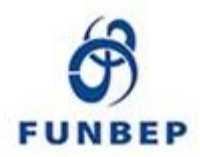

## Pesquise e baixe o aplicativo pelo \*computador ou na loja de aplicativos do seu smartphone:

Computador Ou \*tablet

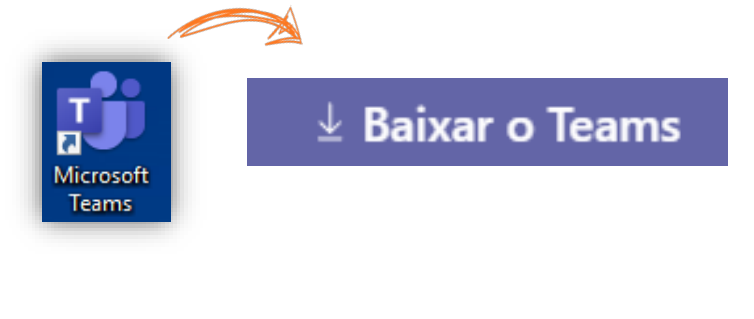

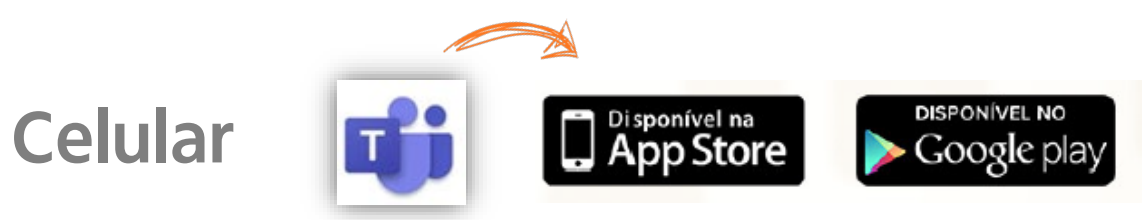

# No computador ou tablet, clicar em "Baixar o Teams"

Obs.: recomendamos utilizar o Google Chrome para melhor navegação.

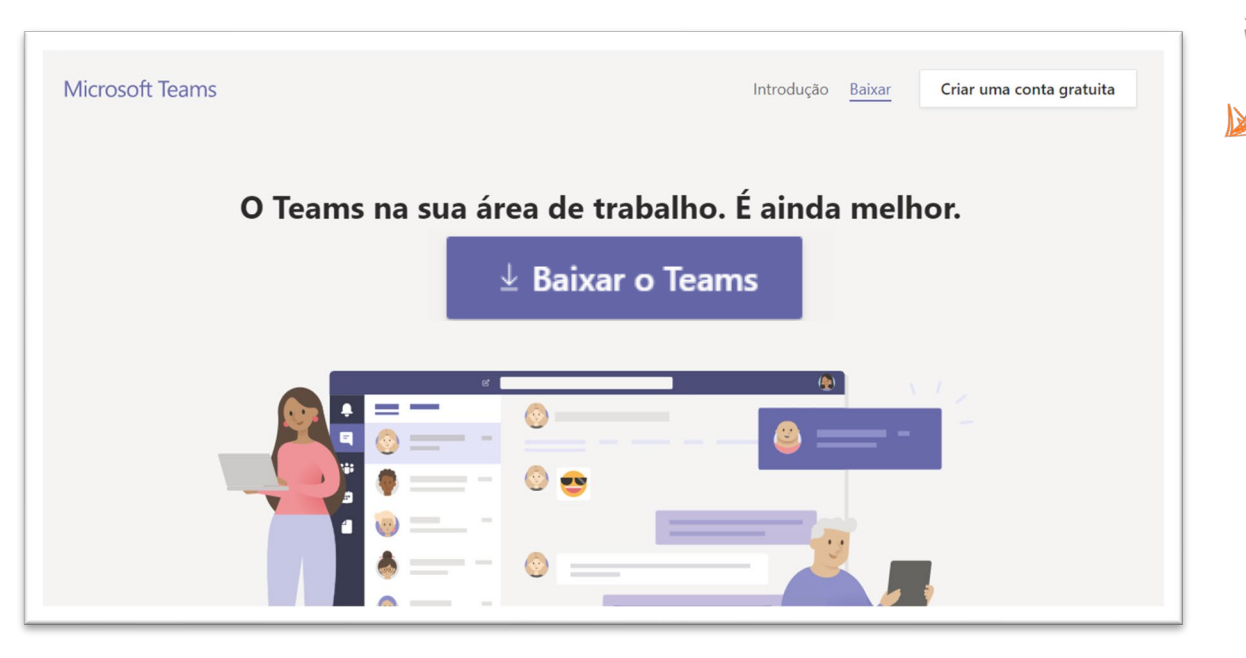

Se estiver pelo celular, procure na loja de aplicativos e clique em obter:

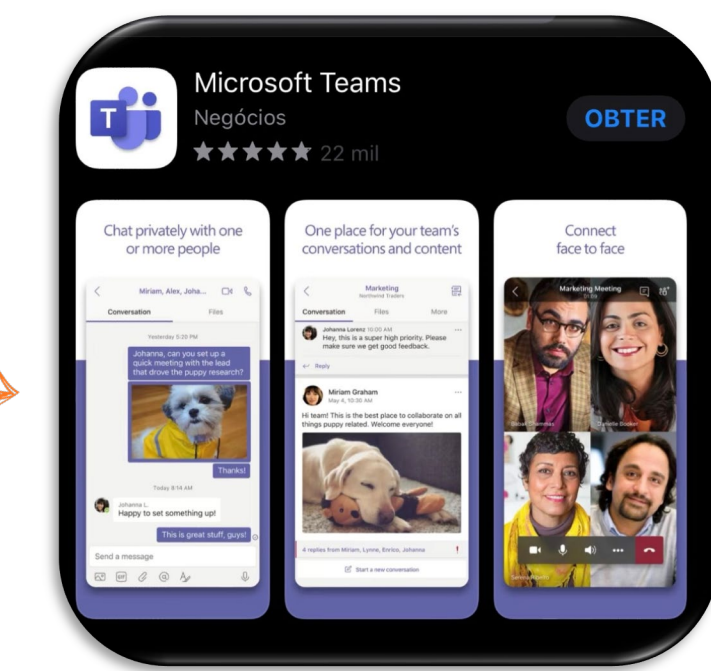

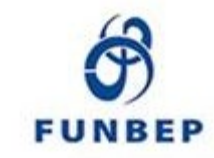

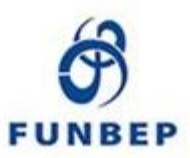

Clique em *Inscreva-se gratuitamente* e preencha seu e-mail para cadastrar: (Não precisa ser o mesmo e-mail de cadastro no Funbep)

B

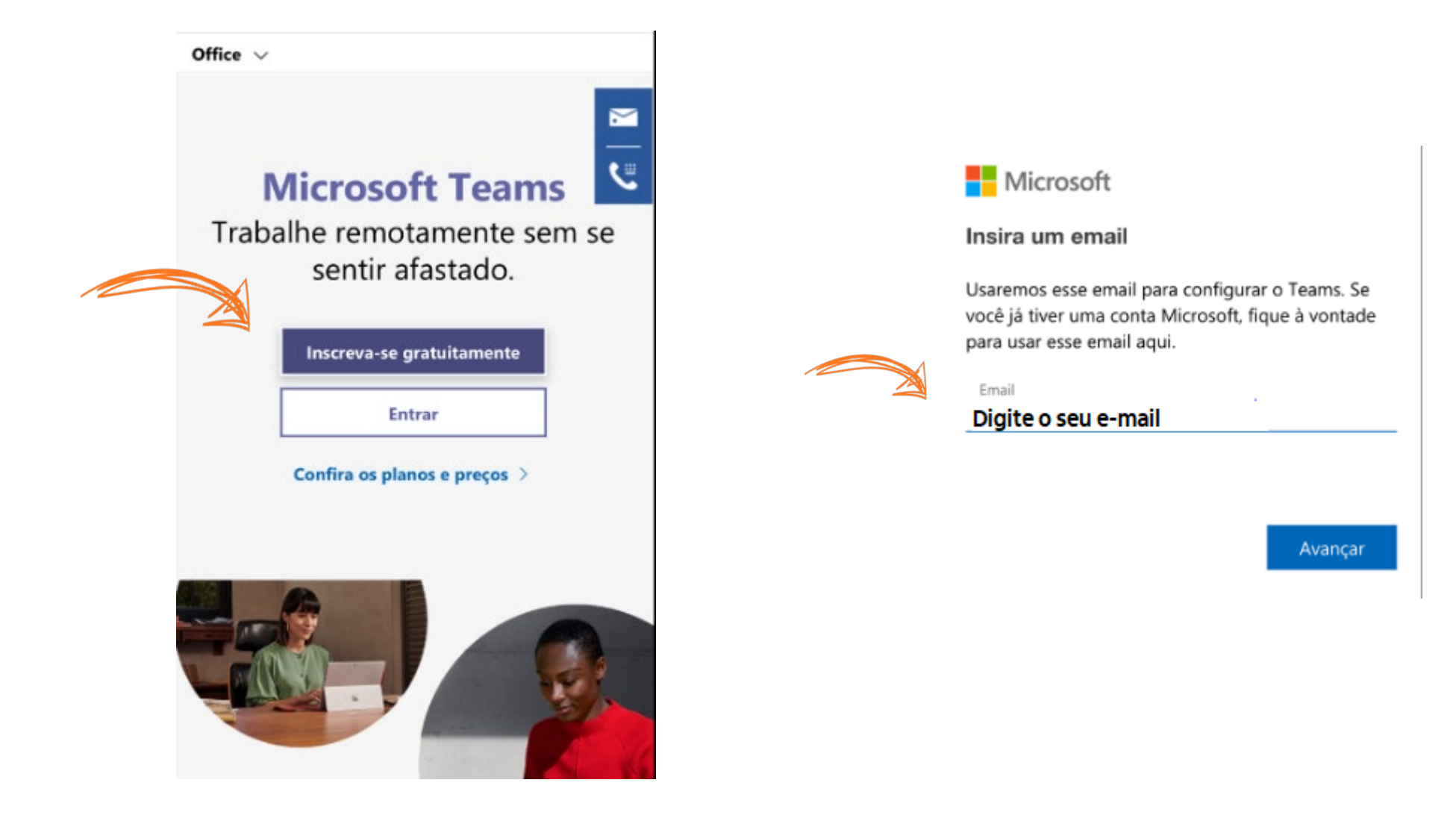

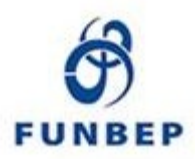

### Para ingressar em reunião, clique no link disponibilizado no invite:

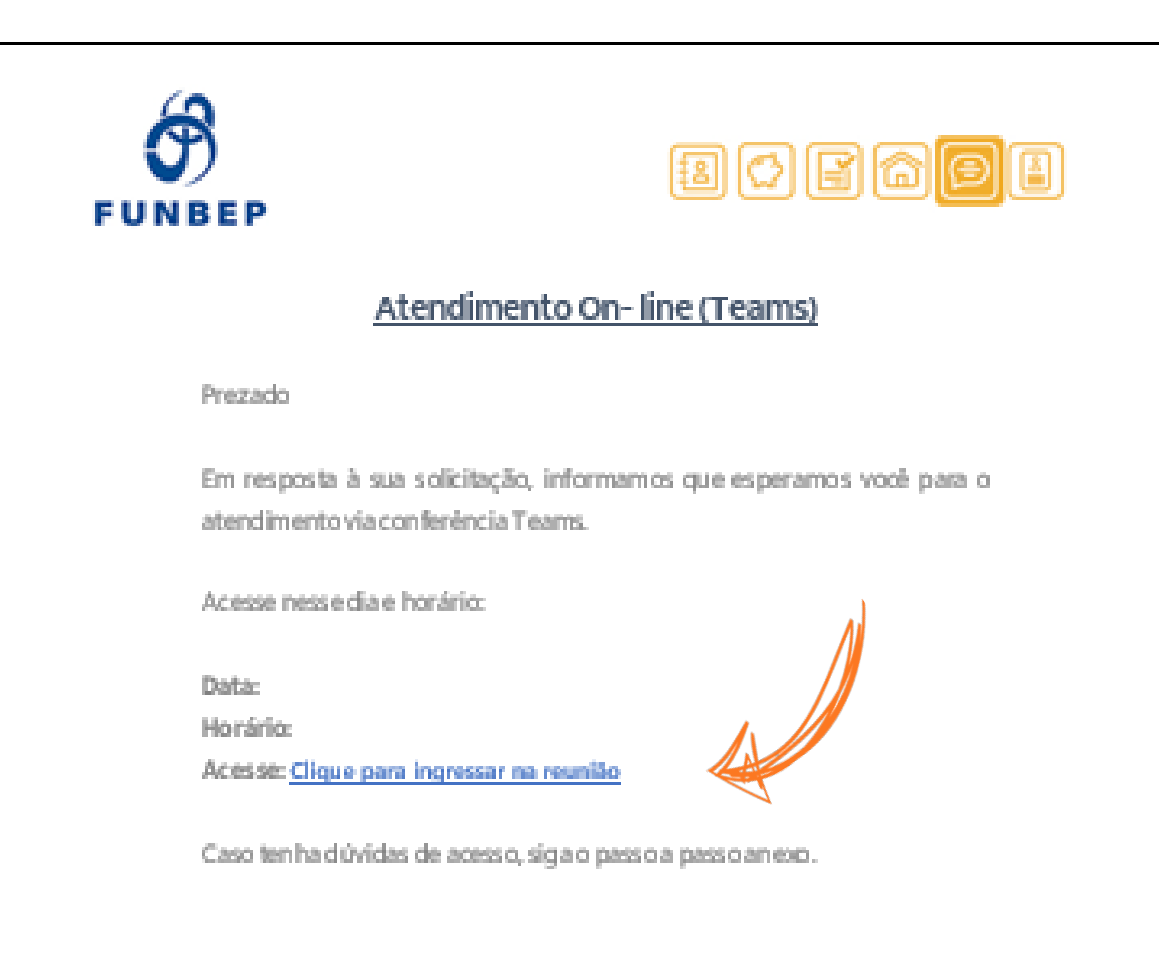

#### Funbep – Fundo de Pensão Multipatrocinado

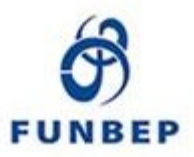

## Se estiver pelo computador ou tablet, clique em "ingressar na web"

### Microsoft Teams

5

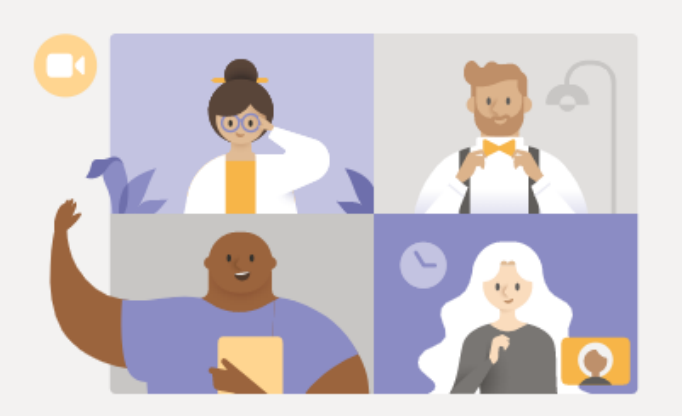

Aproveite o melhor das reuniões do Teams com o aplicativo para desktop

| 1                                              | Baixar o aplicativo para Windows         |  | Em vez disso, ingressar na Web |  |  |
|------------------------------------------------|------------------------------------------|--|--------------------------------|--|--|
|                                                | Já tem o aplicativo Teams? Iniciar agora |  |                                |  |  |
|                                                |                                          |  |                                |  |  |
| Se estiver pelo <mark>celular,</mark> clique e | em "Iniciar agora"_                      |  |                                |  |  |

### Pelo computador ou tablet será necessário inserir seu nome:

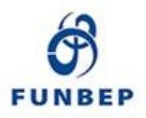

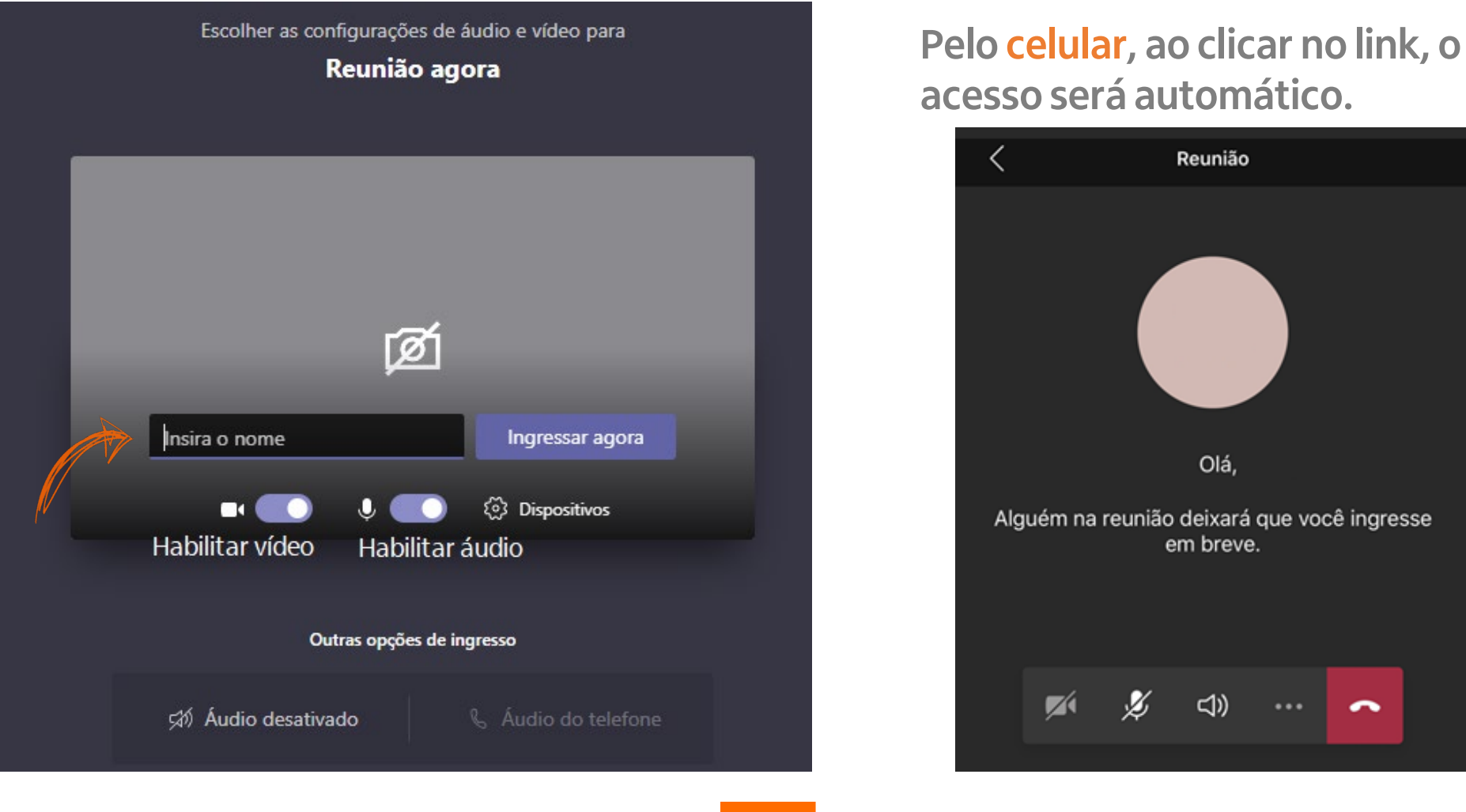

Sugerimos que nas reuniões deixe seu áudio desativado para evitar ruídos, habilitando quando necessário.

6

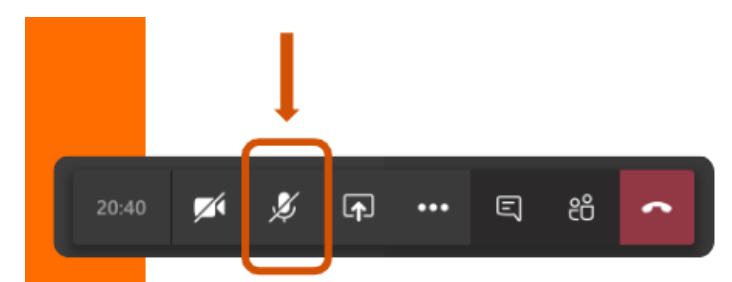